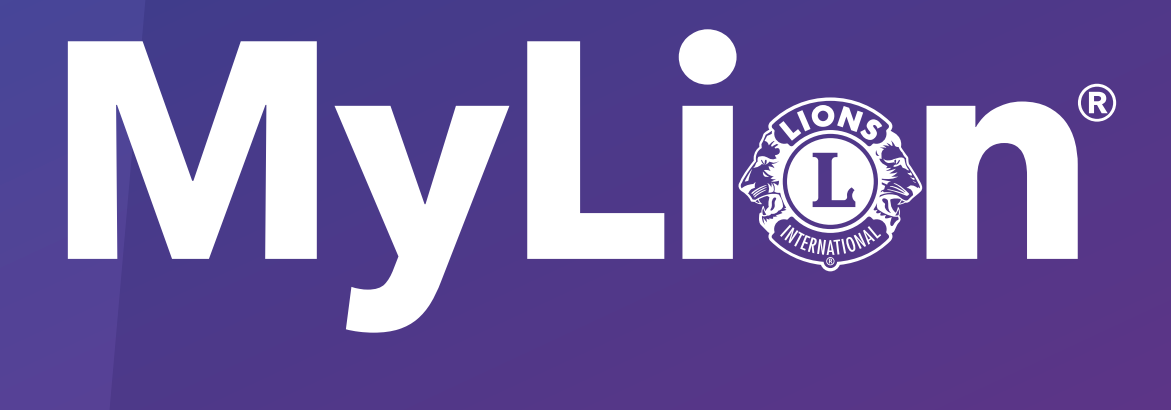

# Comment signaler et célébrer le service

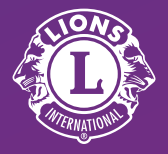

Lions Clubs International

1. Sur lionsclubs.org, sélectionnez «Accès membres»

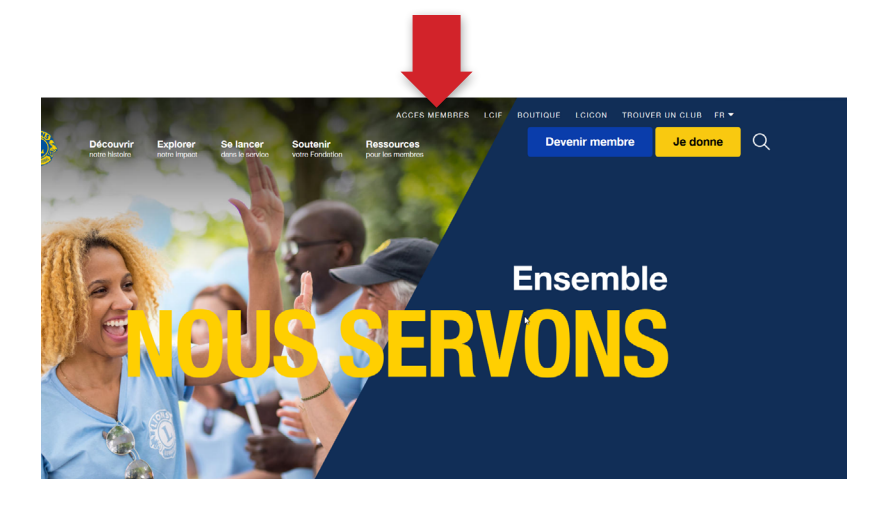

## 2. Connectez-vous à votre Lion Account.

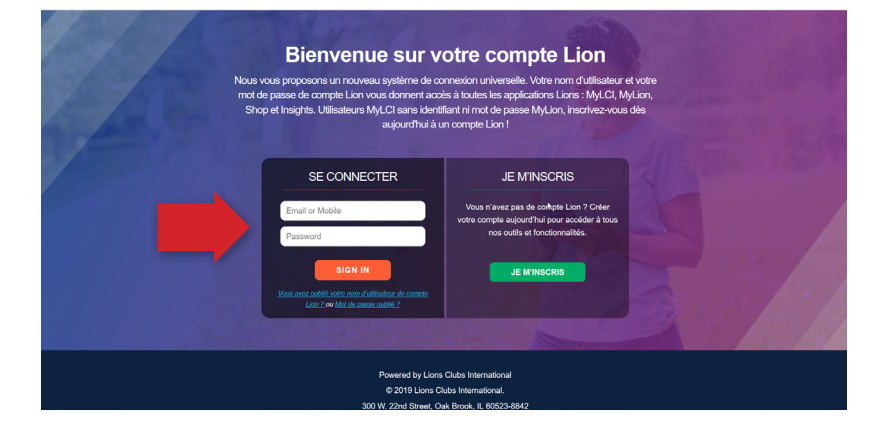

#### 3. Sélectionnez l'icône MyLion.

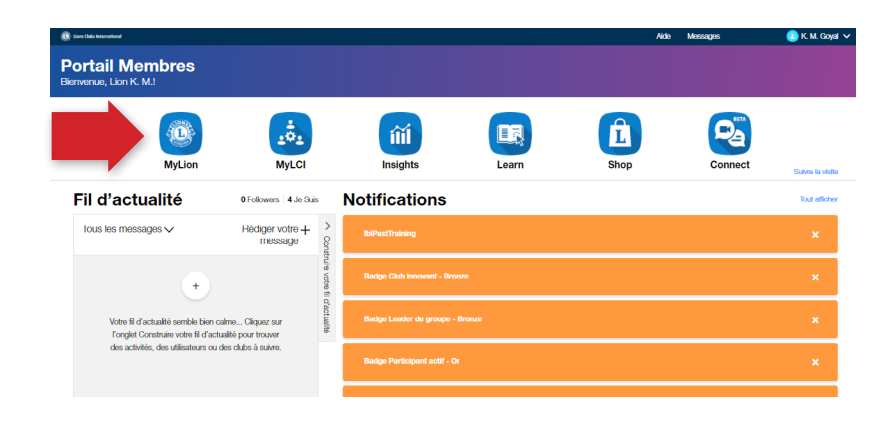

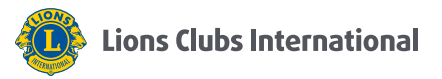

#### 4. Cliquez sur « Signaler une activité terminée »

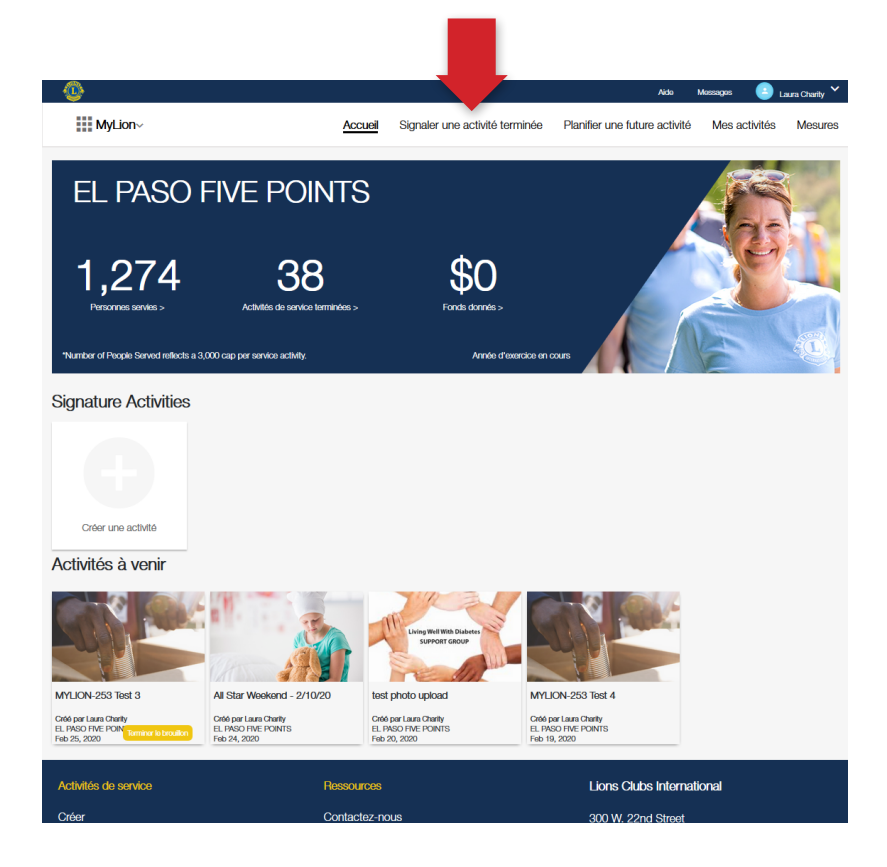

#### 5. Cliquez sur "Rapport+"

*Seuls les officiels qui signalent une activité verront ce bouton* 

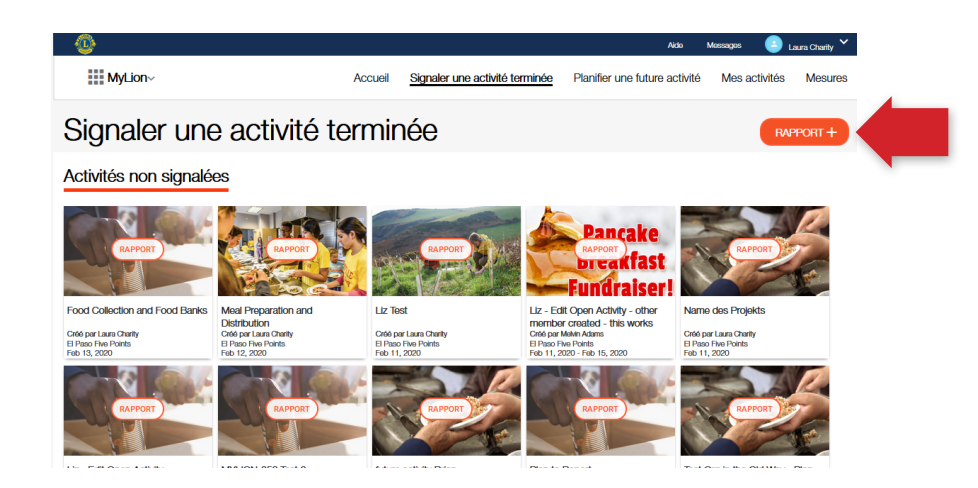

| 6. (A) Remplissez le             | Durée                   | de l'activité*            | 🛑 Un jour 🌑 Plusieur | rs jours                    |              |
|----------------------------------|-------------------------|---------------------------|----------------------|-----------------------------|--------------|
| formulaire                       | Dat                     | te de début*              | 2/4/2020             |                             |              |
|                                  | Тур                     | e d'activité*             | Activités de service |                             | $\checkmark$ |
|                                  | А                       | ctivité phare             | Oui                  |                             |              |
|                                  | Î                       |                           |                      |                             |              |
| (B) Sélectionnez «<br>Signaler » | Financé par une sub     |                           |                      | Nom de l'activité           |              |
|                                  | <b>A</b> .              | 1. Niveau d'acti          | ivité                |                             |              |
|                                  | TV                      |                           |                      | -                           |              |
|                                  | Dame                    | N                         | veau d'activite      | Club                        |              |
|                                  | Perso                   | C                         | District multiple    | Multiple District 2         |              |
|                                  | Nombre total d          |                           | District             | District 2 T3               |              |
|                                  | Nombre total d'heures c |                           | Club                 | EL PASO FIVE POINTS         |              |
|                                  | Autre                   | 2. Détails de l'a         | ctivité              | _                           |              |
|                                  | 3. Partager             |                           | Créé par             | Laura Charity               |              |
|                                  | Qui pe                  | Duré                      | e de l'activité*     | 🔴 Un jour 🕚 Plusieurs jours |              |
|                                  |                         | C                         | Date de début"       |                             |              |
|                                  | 4. Recit sur l'act      | 1                         | Type d'activité*     |                             |              |
|                                  | Description             |                           | Activité phare       | Oui                         |              |
|                                  | Tell your story here    |                           | Cause"               |                             |              |
|                                  |                         | I                         | lype de projet*      |                             |              |
|                                  | Photo vedette           | 3. Partager               |                      |                             |              |
|                                  |                         | Qui p                     | eut voir ceci ?      | Tout le monde               |              |
|                                  |                         | 4. Récit sur l'ac         | tivité               |                             |              |
|                                  |                         | Description <sup>,</sup>  |                      | -                           |              |
|                                  | Photo Gallery           | Parlez de votre activité. |                      |                             |              |
|                                  |                         |                           |                      |                             |              |
|                                  | O                       | Photo Gallery             |                      |                             |              |
|                                  | -                       |                           |                      |                             |              |
|                                  |                         | •                         |                      |                             |              |
|                                  |                         |                           |                      | Environment                 |              |
|                                  | Annuler                 |                           |                      | Enregistrer                 |              |
|                                  |                         |                           |                      |                             |              |

#### 7. Sélectionner « OK »

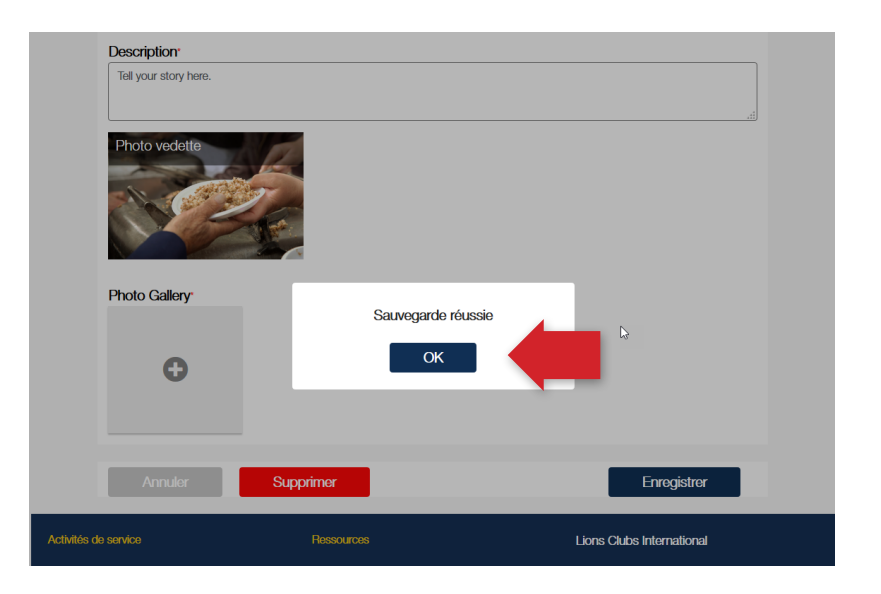

### Pour en savoir plus, visitez lionsclubs.org/service-reporting

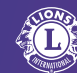